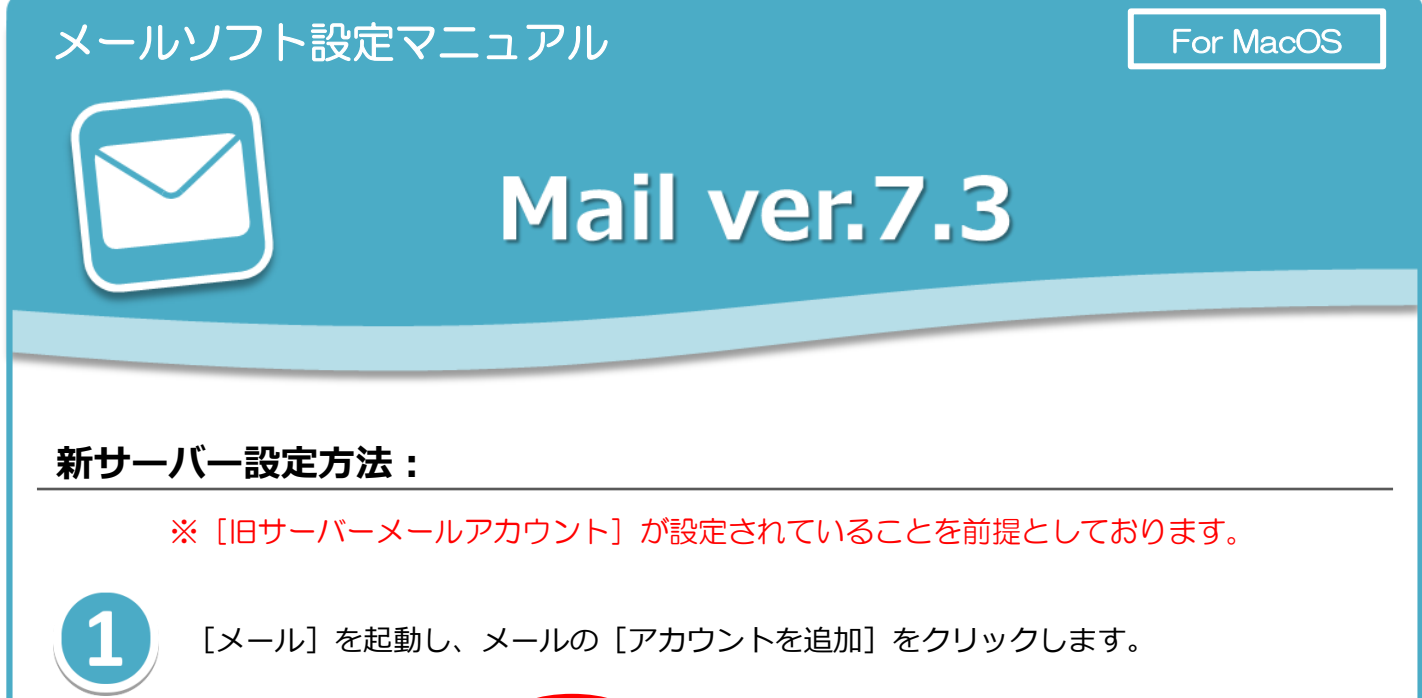

|     | メール ファイル 編 | 集 表示 メー |
|-----|------------|---------|
|     | メールについて    |         |
|     | 環境設定       | ж,      |
|     | アカウント      |         |
|     | メールのフィードバッ | vクを送信   |
|     | アカウントを追加   |         |
|     | サービス       | •       |
| 100 | メールを隠す     | жн      |
|     | ほかを隠す      | て第日     |
|     | すべてを表示     |         |
|     | メールを終了     | жQ      |

2

[追加するメールアカウントを選択]の画面で最下部の[その他のメールアカウントを 追加]を選択し、[続ける]をクリックします。

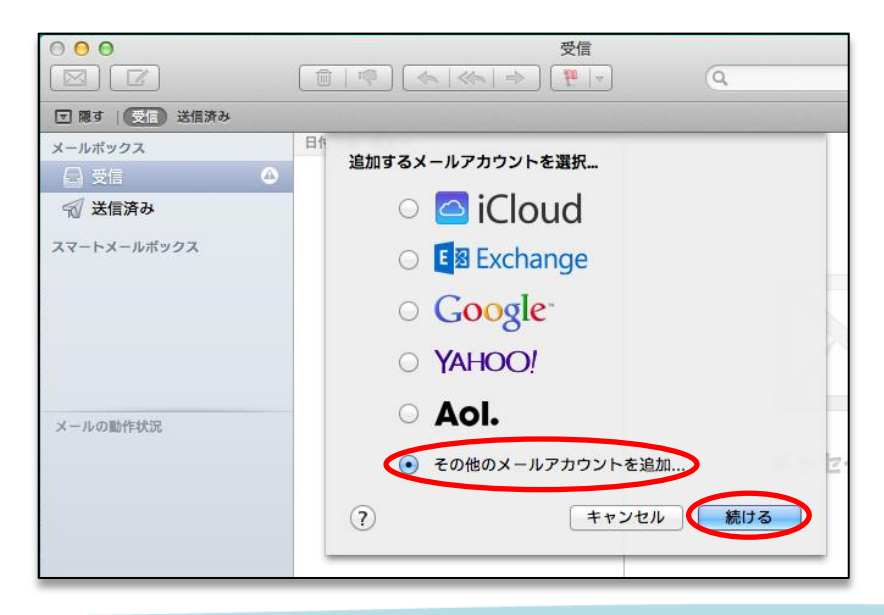

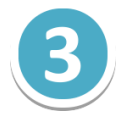

[メールアカウントを追加]画面にて、新規アカウント情報を入力します。 アカウント情報を入力後、[作成]をクリックします。

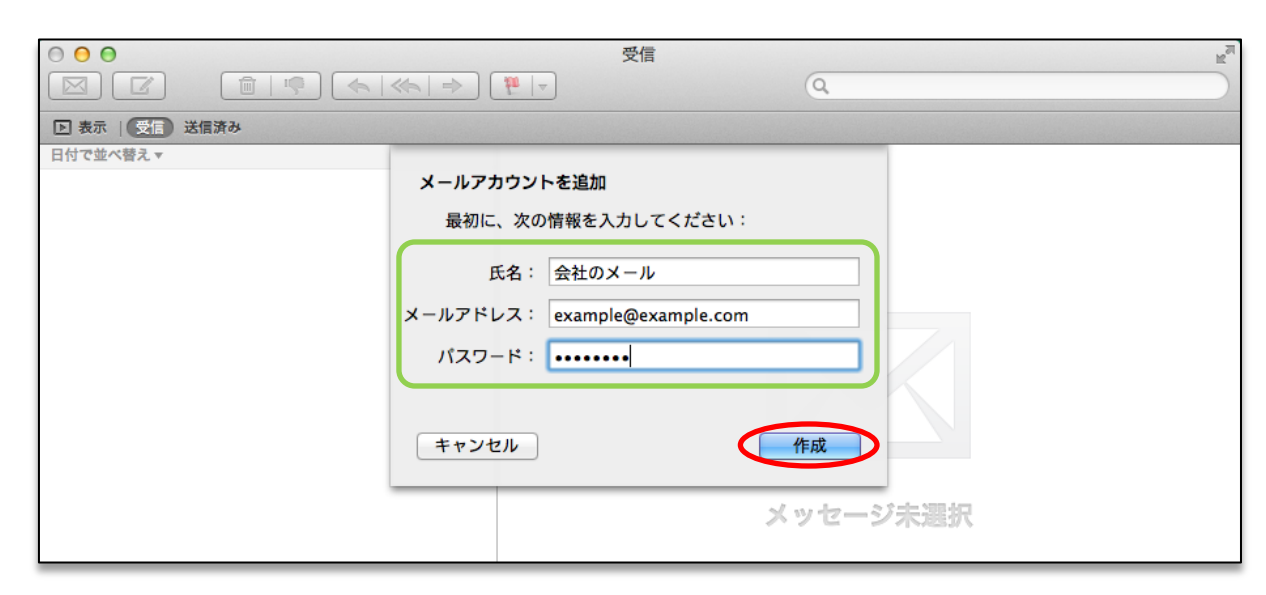

| 【メールアカウントを追加】 |                                                              |  |
|---------------|--------------------------------------------------------------|--|
| 氏名            | メールの差出人として表示される名前です。                                         |  |
| メールアドレス       | コントロールパネルで設定したメールアドレスを入力します。<br>( [@] 以降のドメイン名も含めて入力してください。) |  |
| パスワード         | コントロールパネルで設定したメールアカウントのパスワードを入力<br>します。                      |  |

4

[アカウントを手動で設定する必要があります]と表示が出てきますので、[次へ]を クリックします。

| 最初に、次0   | D情報を入力してください:       |
|----------|---------------------|
| 氏名:      | 会社のメール              |
| メールアドレス: | example@example.com |
| パスワード:   |                     |
| アカウント    | を手動で設定する必要があります     |
| キャンセル    | 次へ                  |

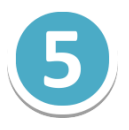

受信メールサーバの情報を入力します。アカウントの種類で「POP」を選択し、 下記の設定情報を入力します。入力後、[次へ]をクリックします。

| せで<br>受信メールサーバ( | の情報                 |
|-----------------|---------------------|
| アカウントの種類:       | IMAR POP            |
| メールサーバ:         | m199.secure.ne.jp   |
| ユーザ名:           | example@example.com |
| パスワード:          |                     |
| キャンセル           | 戻る次へ                |

| 【受信メールサーバの情報】 |                                                              |  |
|---------------|--------------------------------------------------------------|--|
| アカウントの種類      | POP                                                          |  |
| メールサーバ        | 【新メールサーバー名】                                                  |  |
| ユーザ名          | コントロールパネルで設定したメールアドレスを入力します。<br>( [@] 以降のドメイン名も含めて入力してください。) |  |
| パスワード         | コントロールパネルで設定したメールアカウントのパスワードを<br>入力します。                      |  |

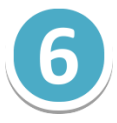

送信メールサーバの情報について、下記の設定情報を入力します。 入力後、[作成]をクリックします。

|   | 送信メールサ-   | - バの情報              |    |
|---|-----------|---------------------|----|
|   |           |                     |    |
|   | SMTP サーバ: | m199.secure.ne.jp   | L  |
|   | ユーザ名:     | example@example.com | F  |
|   | パスワード:    |                     |    |
|   |           |                     | ſ  |
|   |           |                     |    |
|   | キャンセル     | 戻る作成                |    |
|   |           |                     | 17 |
| _ |           |                     |    |

| 【送信メールサーバの情報】 |                                                             |  |
|---------------|-------------------------------------------------------------|--|
| SMTPサーバ       | 【新メールサーバー名】                                                 |  |
| ユーザ名          | コントロールパネルで設定したメールアドレスを入力します。<br>([@] 以降のドメイン名も含めて入力してください。) |  |
| パスワード         | コントロールパネルで設定したメールアカウントのパスワードを<br>入力します。                     |  |

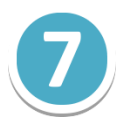

[追加のアカウント情報が必要です。] と表示されますので、 [次へ] をクリックします。

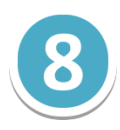

[受信メールサーバの情報] で、 [ポート] を [995] と入力し、 [SSLを使用] に チェックを入れます。 [認証] は [パスワード] を選択し、 [次へ] をクリックします。 これでメールの設定は完了です。

| 受信メールサーノ    | 「の情報                   |    |
|-------------|------------------------|----|
| ポート:<br>認証: | 995 SSL を使用<br>パスワード ・ |    |
| キャンセル       | 戻る 次へ                  | 疗疗 |